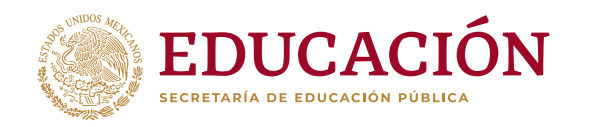

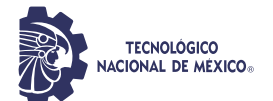

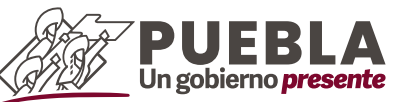

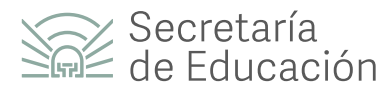

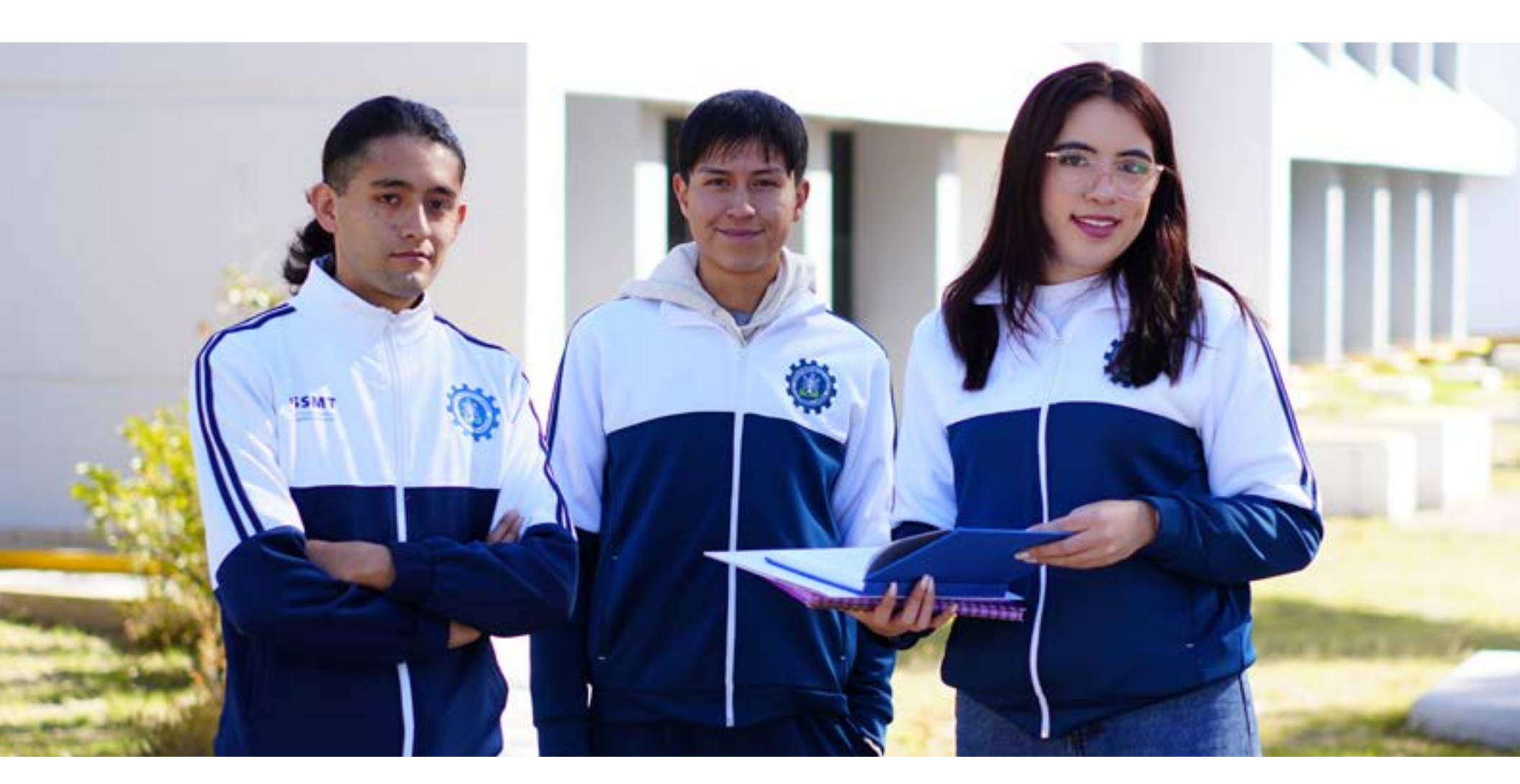

MANUAL DE PAGOS

#### **ASPIRANTES NUEVO INGRESO**

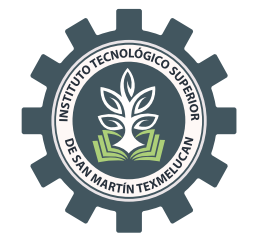

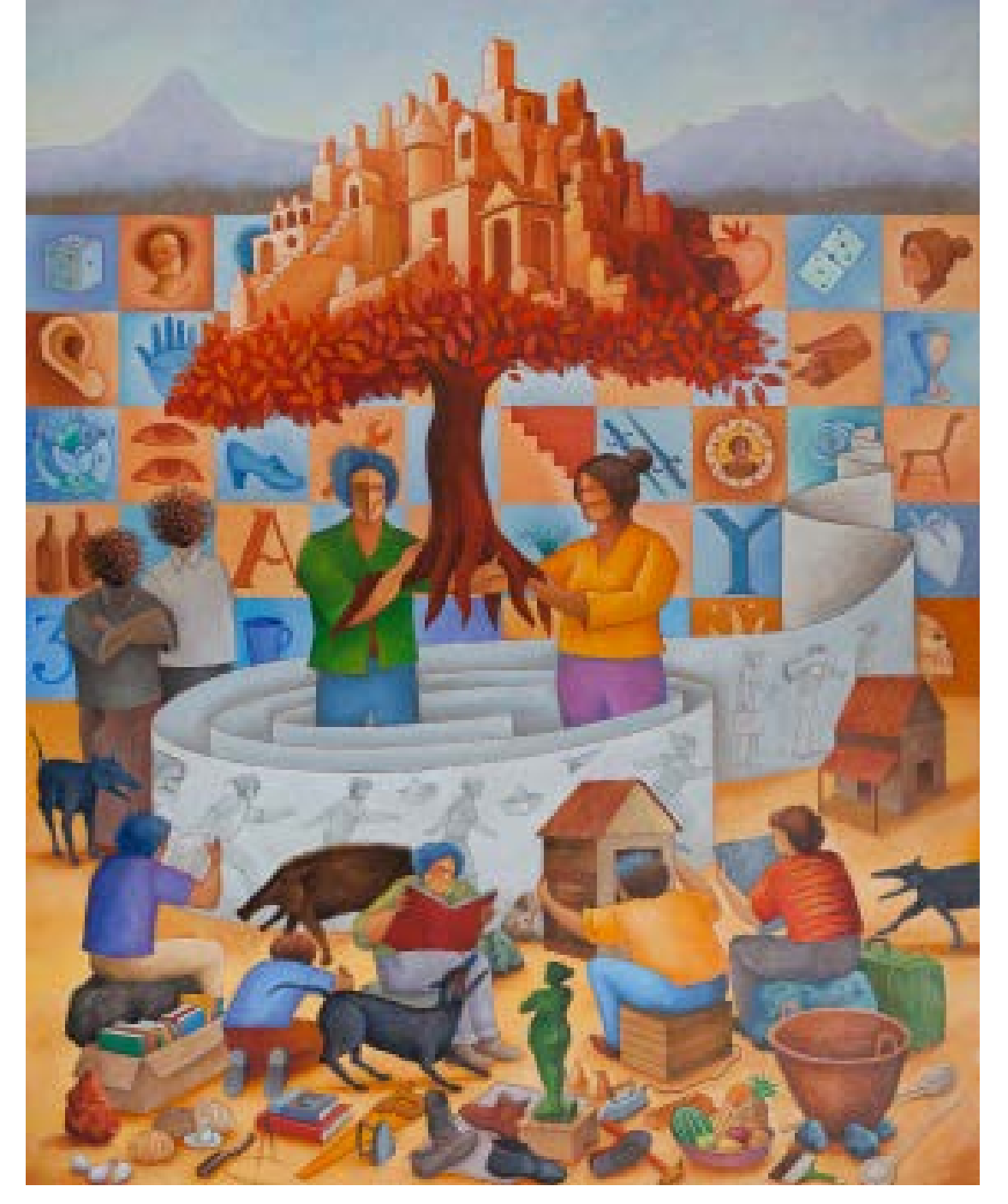

Fortificar los caminos

"Formación Tecnológica de Vanguardia para el Desarrollo Regional"

# RECOMENDACIONES

- Recuerda que el pago tiene vigencia de 2 días únicamente.
- Revisa cuidadosamente tus datos personales y el concepto que se pretende pagar.

#### Si alguien más pagará por ti, tu nombre deberá aparecer en el rubro de Beneficiario.

- Identifica las instituciones bancarias señaladas en tu referencia, ya que no se aceptarán pagos en lugares ajenos a los señalados (por ejemplo Oxxo).
- Es importante que sepas que una vez realizado el pago no habrá devoluciones por ningún concepto.
- Cualquier duda o inconveniente para realizar el pago, envía un mensaje al siguiente correo:

depto.recursosfinancieros@smartin.tecnm.mx

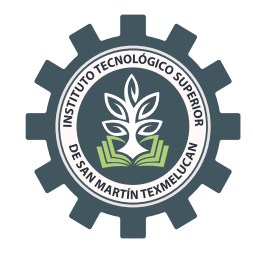

# PASO 1

¿Cómo Ingresar?

Ingresa al Portal de pagos del Gobierno del Estado de Puebla, colocando en tu navegador web la dirección web **https://rl.puebla.gob.mx** 

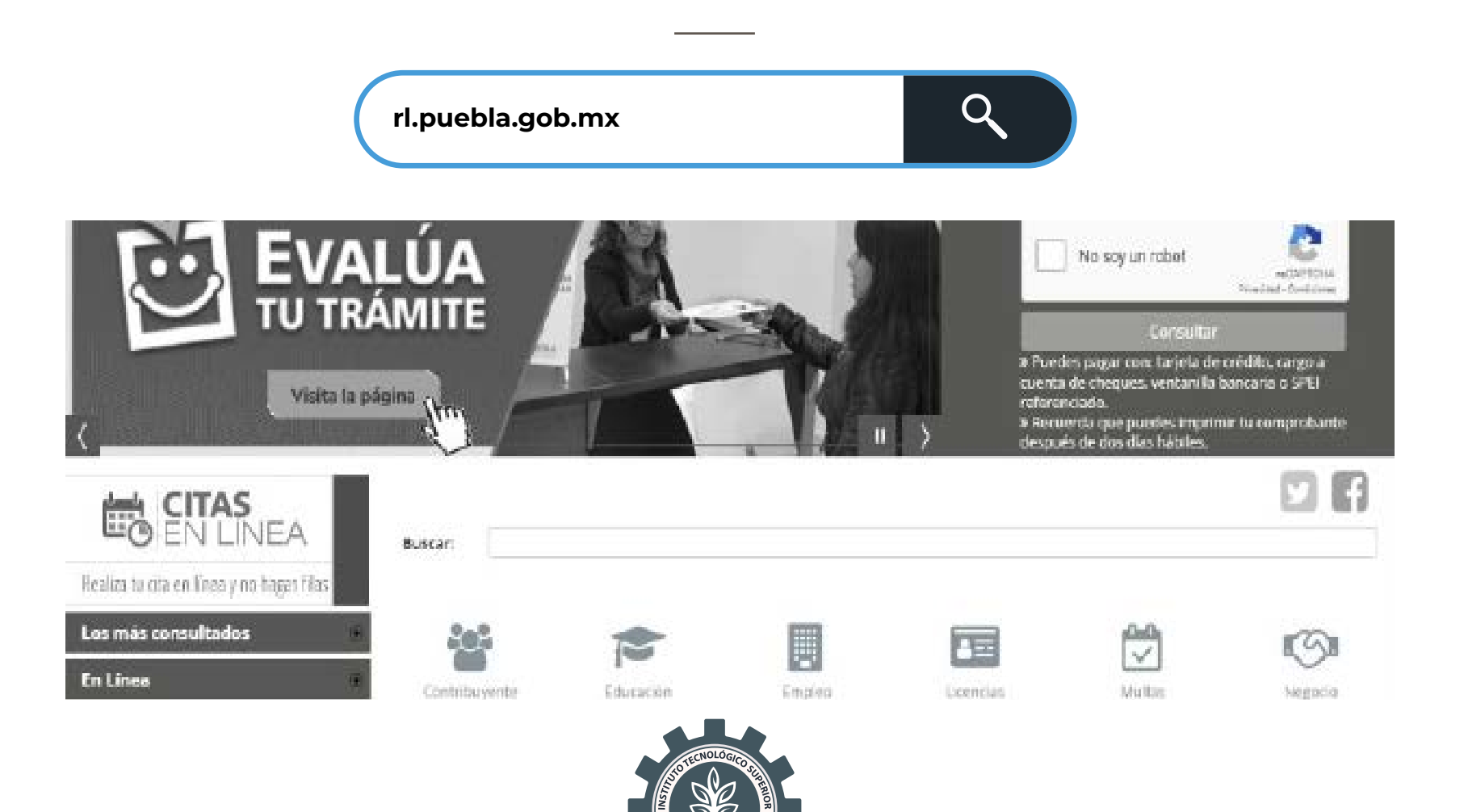

### PASO 2

Debes indicar el servicio que pagarás, verifica que el nombre del Instituto Tecnológico Superior de San Martín Texmelucan aparezca en el concepto que estas seleccionando en caso de que entraras al portal manualmente.

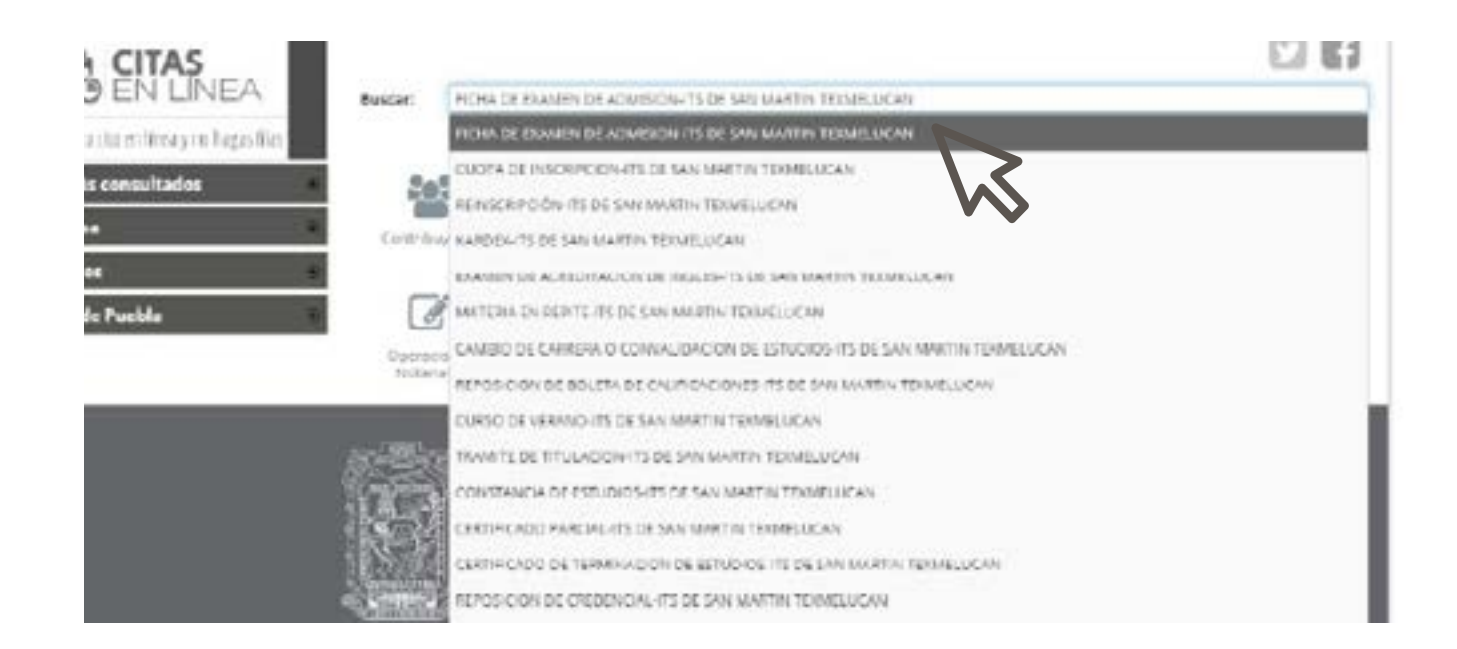

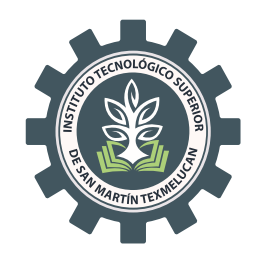

Estos son algunos de los servicios que puedes pagar:

#### Ficha de Examen de Admisión.

- Cuota de Inscripción.
- Credencial de estudiante

Recuerda que el monto a pagar, dependerá del servicio que solicites

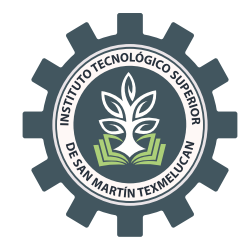

## PASO 3

Captura la información que se solicita.

EVITA HACER USO DE ACENTOS CUANDO COLOQUES TU NOMBRE completo (nombre y apellidos).

| COSIERNO DEL<br>ESTADO DE PUEBLA   |                                                                                         |                         | TOR ACCORNENCE                                                                      | Course int 1 | PAGOS EN L                                                       | NEA     |
|------------------------------------|-----------------------------------------------------------------------------------------|-------------------------|-------------------------------------------------------------------------------------|--------------|------------------------------------------------------------------|---------|
| T (see Second 2 2 Celline 2 3      | l tape (F ) <b>4</b> marine bodie.<br>Nitale a contra acto                              |                         |                                                                                     |              | 8 hrs                                                            | dition. |
| Trámite solicitado                 | No. ce travite:<br>Desarigado en tetente:<br>Gasta unitario<br>Gastalant<br>magnes teut | 409<br>P0110<br>D1 6444 | or of Density of Advection Att<br>averting Typesty of an<br>Basis of<br>T           | į.           |                                                                  |         |
| å Datos para CFDI o<br>Factura     | Hare the Research *<br>(1567)<br>Decrease Appallables *<br>Art C *                      |                         | Nambrege a Nache Beeler *<br>Segunde Againes *<br>Nambre de Calen Nachina al        | anda         | Culty                                                            | 0       |
| 9 Domicilio para CFDI o<br>Factura | Sude *<br>C generation of concentry<br>relate on Panelos<br>CA.1<br>C Material of C.    | Trans des               | Narara Natalia 4<br>Narara Natalia 4<br>- Standarda -<br>Galeria 7<br>- Standarda - |              | Norman Branker<br>Lensibled *<br>- Statistical -<br>Otre Calence |         |

En tipo de Persona deberás seleccionar FÍSICA

**RFC** coloca los primeros 10 carácteres del CURP del/la aspirante.

CURP del/la aspirante.

Nombre (Razon Social) y Beneficiario de Servicio colocarás el Nombre del/(la) aspirante

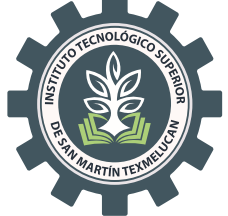

En el recuadro de Beneficiario del Servicio deberás colocar el nombre del aspirante que va a realizar el examen de admisión, colocando

Nombre(s) + Apellido Paterno + Apellido Materno:

| Nombre de Quien Recibirá el Servicio | EL NOMBRE DE QUIEN RECIBIRĂ EL SERVICIO. | 6 |
|--------------------------------------|------------------------------------------|---|
|                                      |                                          |   |

#### Evita el uso de acentos

Una vez que concluyas la captura de la información solicitada, es importante que verifiques, y da clic en el **Botón de Siguiente.** 

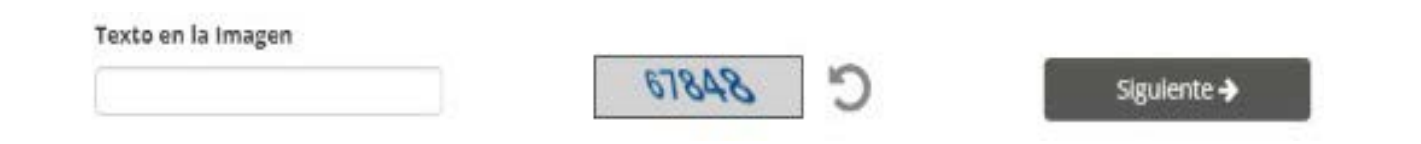

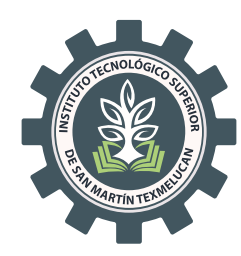

### PASO 4

Antes de imprimir la orden de pago, se mostrará el resumen de tu información. Deberás verificarla , así como el concepto, y si es correcta dar clic en **Imprimir Orden.** 

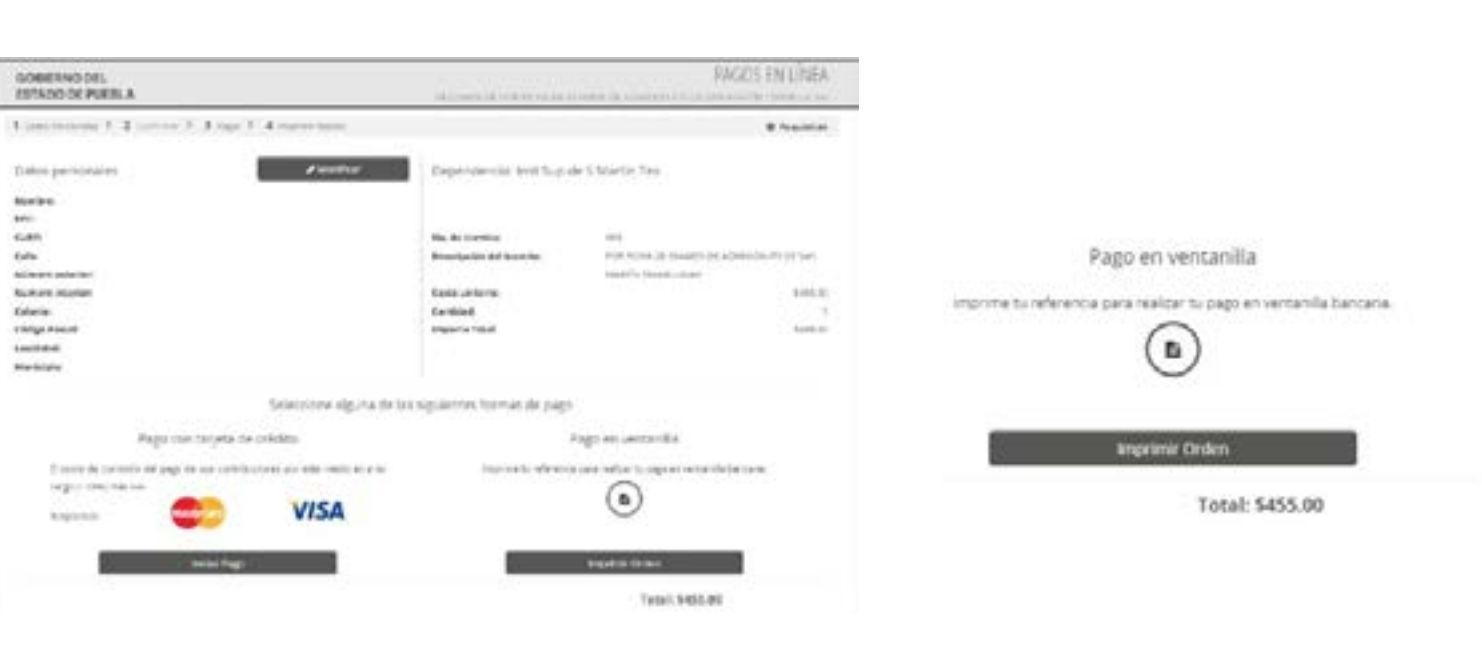

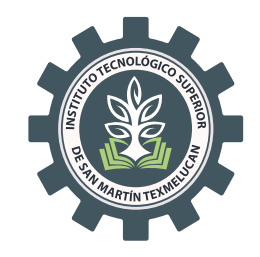

El Sistema automáticamente generará un archivo PDF, como el que se muestra.

Con éste deberás acudir a alguna de las Instituciones bancarias del listado para realizar el pago.

| Gobierno<br>de Puebla                                                                                                    | SECRET                                                                                                    | ARÍA DE PLANEAD O                                                                                                    | OFIDEN DE                                                                                                    | el oceaenno del es<br>Cobro                                                                                                    | TADO DE PUEISLA                                                                                             | Peopla       |
|----------------------------------------------------------------------------------------------------|----------------------------------------------------------------------------------------------------|----------------------------------------------------------------------------------------------------|----------------------------------------------------------------------------------------------------|----------------------------------------------------------------------------------------------------|----------------------------------------------------------------------------------------------------|--------------|
| NOMOTE DEL COMPRENDENT                                                                                                    | 6                                                                                                    |                                                                                                    |                                                                                                    |                                                                                                    | ale strategical and a state                                                                                 |              |
| APD<br>DESCRIPCIÓN DEL BERVICIO                                                                                                    | e.                                                                                                    | OR FICHA DE EXAMEN DE                                                                                                    | ADMISION IT'S DR                                                                                                    | E SAN BARTIN TEORELUC                                                                                                    | an<br>an                                                                                                    | 04,911306341 |
| NO REFERENCIABLANOARIA.<br>VIGENCIA DE LA REFERENCIA                                                                                                    | 10                                                                                                    | 225070123634382263<br>/93/2522                                                                                                    | ENGLOYDE LS7                                                                                                    | елемтиц», 28/03/232                                                                                                    | CLRP:<br>2 NO.CE HO                                                                                         | VINER TOX    |
|                                                                                                    |                                                                                                    | and the second second                                                                                                    | No. of Concession, Name                                                                                                    |                                                                                                    | 11.1                                                                                                    | 0.0 No.      |
| Inserts out total CUATROC                                                                                                    | ENTOS CINOLEI                                                                                                    | NTA Y CINCO PEBOS                                                                                                    | 00100 5009                                                                                                    |                                                                                                    | HPORTE                                                                                                    | \$ 455.1     |
| CONCEPTE OF FARE SET                                                                                                    | ENTOS CINOLEI                                                                                                    | 152250/1012383438                                                                                                    | 00100 6010                                                                                                    |                                                                                                    | BROOTE                                                                                                    | SPF          |
| CONCEPTION OF PARTY OF PARTY O | ENTOS CINOJER                                                                                                    | 132250/912303438<br>0871517                                                                                                    | 001100 60014<br>(2299)                                                                                                    |                                                                                                    | HPORTE                                                                                                    | SPE          |
| CONCEPTO DE FINIO SPEC<br>REFERENCIA SPEC<br>BUNCO BENEFICIMENO D DEST                                                                                                    | ENTOS CINCUES                                                                                                    | 1322507812383438<br>0871517<br>0974 SE                                                                                                    | ODITED LOIN                                                                                                    | LANEACIÓN Y FRANC                                                                                                    | HPORTE                                                                                                    | SPE          |
| CONCEPTO OF FAILO SHO<br>REFERENCIA SHO<br>SAMOO SCHEFICIARIO<br>CLERICA CLUBE RENEFICIARIO                                                                                                    | ENTOS GNOLEI<br>NO:<br>O DESENO                                                                                                    | ITA Y CINCO PEBOS<br>1322501912363438<br>0671517<br>0020148029067157<br>0120148029067157                                                                                     | 0010010010000<br>(2009)<br>(CRETARIA DE P<br>10                                                                                                    | LANEACIÓN Y FRANC                                                                                                    | HPORTE                                                                                                    | SPE          |
| CONCEPTO OF PARCIPHIC<br>CONCEPTO OF PARCIPHIC<br>REFERENCESSING<br>SANCO SCHEFICIPHIC O SEST<br>CLERCE CLUBE RENEPCOPER<br>Party Website                                                                                                    | ENTOS GINOLES<br>INC.<br>In DESENSA<br>Integration regioner film regioner                                                                                                    | ITA Y CINCO PEBOS<br>1322501912303438<br>D671517<br>D59A DE<br>01291428023067157<br>extintiscome, et cuel pe                                                                 | 001001001000<br>02299<br>038574894 05 P<br>79<br>96149 07 1090 08                                                                                                    | LANEACIÓN Y FINANC                                                                                                    | HPORTE<br>45                                                                                                | SPE          |
| International OUNTROC<br>CONCEPTE OF FAIls SHIT<br>REFERENCIA SHIT<br>SANGO SENETIGIANO O SEST<br>CLERICK CLERE RENERCIARIE<br>Parts National<br>Parts National                                                                                                    | ENTOS GNOLES<br>INC.<br>C DESENO<br>DEGORÍA: EDERT<br>NORENDES                                                                                                    | ITA Y ONCO PEBOS<br>1322501912303438<br>0671517<br>0594 58<br>0120140823067157<br>as Instancess, et card ge                                                                  | 001001001000<br>(2299)<br>(2787)<br>(2787)<br>(2787)<br>(279)<br>(279)<br>( | LAMERCICH Y FRANK<br>COMBOL CORRECT S COM                                                                                                    |                                                                                                    |              |
| CONTROL<br>CONCEPTO DE FAIRO SPES<br>REFERENCIA SPES<br>BANDO BONEFICIARIO<br>CLEMER CLUBE RENEFICIARIO<br>Parto National<br>MONTRE DE LA INSTITUCIÓN                                                                                                    | ENTOS GINOLES<br>INO:<br>IN DESERIO<br>INOIESO DE<br>INDIERO EE<br>INDIERO EE                                                                                                    | ITA Y ONCO PEBOS<br>1322501912303438<br>D871517<br>559A DE<br>0129143023067151<br>en instanceses, et cuel ge<br>cutosatiticose                                               |                                                                                                    | LANEACIÓN Y FINANZ<br>COMBOL QUESE de E DOD<br>MORTO DE LA COMBO<br>OARDO A CUERTA DE<br>CORDO A CUERTA DE<br>CORDUES                                | HEPORTE                                                                                                    |              |
| International CUNTROC<br>CONCEPTERT OF FAILURE<br>REFERENCES SHE<br>BANDO BONEFICIATIO<br>CLEMER CLUBE RENEFICIATIO<br>Parts National<br>MONTREE DE LA INSTITUCIÓN<br>BANDO                                                                                                    | ENTOS GINOLES<br>INO:<br>IN DESERIO<br>DESERIO<br>DESERIO | ITA Y ONCO PEBOS<br>1322501912303438<br>D871517<br>50% DE<br>0129143023067151<br>etimitationes, et cue pe<br>couprositiones<br>surresultiones<br>MO PARTICIPA                | 00100100100H<br>(2000<br>0010114/044 0E P<br>10<br>10<br>10<br>10<br>10<br>10<br>10<br>10<br>10<br>10<br>10<br>10<br>10                                                                                                    | LANEACIÓN Y FINANZ<br>COMBOL QUESTA DE ORO<br>MORTO DE LA COMBO<br>OARDO A CUERTA DE<br>OROCA CUERTA DE<br>OROCASION                                 | AG<br>PAG<br>PAG<br>PAGOOS DE DOTRONICA<br>BANCA ELECTRONICA<br>BANCA ELECTRONICA<br>BANCA ELECTRONICA      |              |
| Internet Intel OUNTROC<br>CONCEPTE OF FAILS SHE<br>REFERENCES SHE<br>SANCO SCIENCE EXCEPTIONES<br>CLERICE CLUBE EXCEPTIONES<br>NOVERCIDE LA INSTITUCIÓN<br>BANCO EXTECA                                                                                                    | ENTOS GINOLES<br>INC:<br>D DESERIO<br>DESERIO<br>DESERIO<br>DESERIO<br>NOMERO DE<br>DESERIO<br>NOMERO DE<br>DESERIO<br>NOMERO DE<br>DESERIO<br>NOMERO DE<br>DESERIO                                                                                                    | ITA Y CINCO PEBOS<br>1322501912303438<br>DB71517<br>DB74 DB73517<br>DB74 BB23067157<br>0120148823067157<br>MC120148823067157<br>MC120148120206<br>AUTOMATICIPA<br>MC12017024 | 00100100100H<br>02099<br>038074804 08 P<br>70<br>99990 091090 099<br>99990 091090 099<br>99990 091090 099<br>99990 091090 099                                                                                                    | LAMERCICH Y FINANZ<br>IOMINE, QANE IN FOR<br>MORTO DE LA COMUNI<br>OARDO A CUENTA DE<br>OARDO A CUENTA DE<br>OARDORT<br>NO FARTICIPA<br>AO FARTICIPA | HIPORTE<br>45<br>PAGOS DE DOMINIO A LOTA<br>PAGOS DE DOM<br>BANCA ELECTRONION<br>34 SU FURA<br>NO PAURICEIN |              |

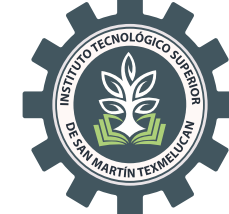

### PASO 5

En la institución donde realizaste el pago, deberán proporcionarte un boucher de pago. El cual deberás escanear junto con tu Orden de Cobro, como se muestra, en formato PDF o Imagen.

| Ge Go                                                                 | bierno<br>Puebla                                   | BECRETIMIA DE PLANEACIÓN Y PRANZAS DEL DOBERNO DEL ESTADO DE PLEBLA<br>ORDEN DE COBRO            | Pacific               |
|-----------------------------------------------------------------------|----------------------------------------------------|--------------------------------------------------------------------------------------------------|-----------------------|
| wowene poulo<br>exec<br>percentrode p                                 |                                                    | FOR READCRIFCION TO DE SAN WATTIN TEXNELISCAN                                                    | 10085-43-581N         |
| NO REFERENCE<br>VICENCIA DE LA<br>REFERENCIA DE LA                    | a DINTANA<br>AREFORMEN                             | 10050080442025000 EMERCIA (# LA REFERENCIA, DAGENERAL DE DE DE DE DE DE DE DE DE DE DE DE DE     | evolenco i            |
|                                                                       | ML CUMPENTS                                        | A PERCE ANNO AND                                                                                 | e 1                   |
| DOWERFITS OF A<br>BREED STATUTE OF A<br>BANCO STATUTE<br>CLEW'A CLARE | NGO DEL<br>RE<br>DHREED DORTHO<br>RENEFICIANA O DR | 130500000-40200000<br>0671517<br>89% BECRETARIA DE PUNEACIÓN V PARADAD<br>87500 BERNIRERDATISTRE | SPE                   |
| NUMBER DELA                                                           | BDVA E                                             | Bancomer                                                                                         | 1050 T                |
| HIN<br>SUPIN<br>SUPIN<br>COMPANY<br>COMPANY<br>COMPANY<br>COMPANY     |                                                    | Dise of Underson of Second                                                                       | 2.211.01<br>E         |
|                                                                       | Lawrences                                          | NOTECNOLOGICO B                                                                                  | 101 <b>4-10-1</b> 000 |

### **REGISTRA TUS PAGOS**

Ingresa al Sistema Unificado de Información, Solicitud de Ficha de Admisión/Pagos:

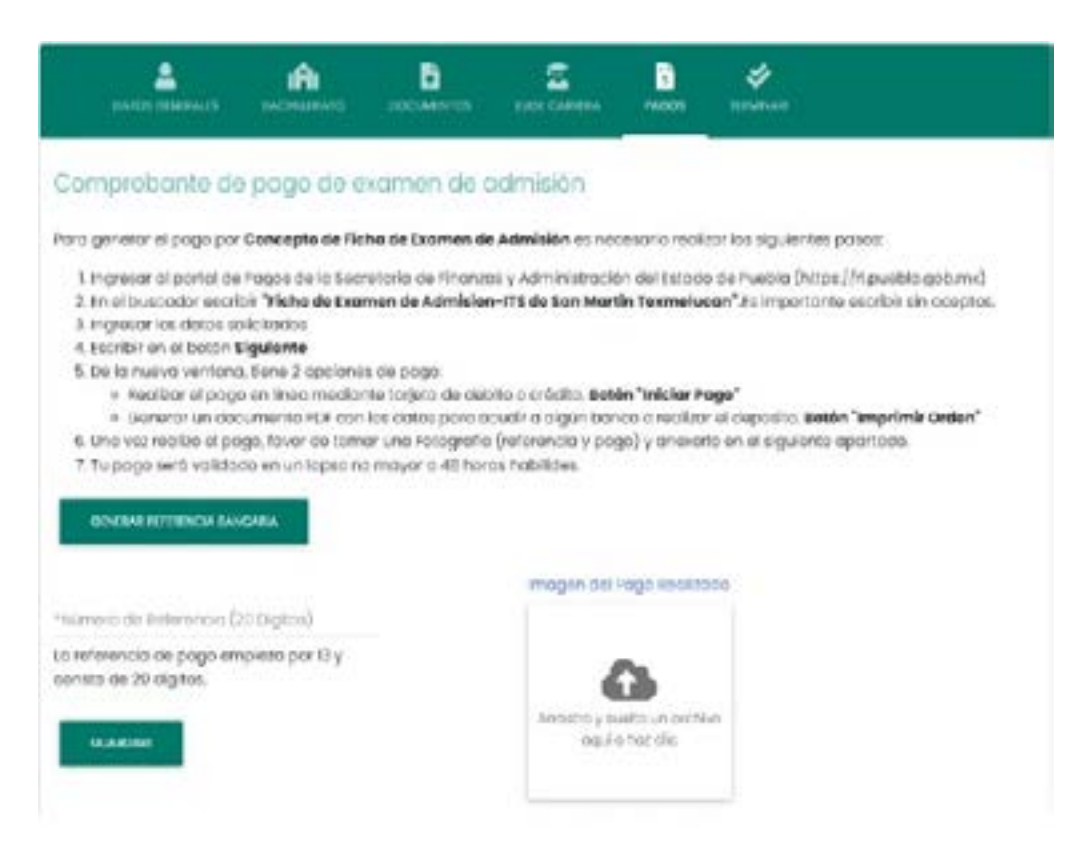

El número de referencia se obtiene de tu orden de cobro

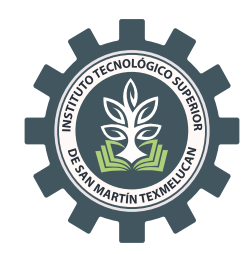

Aún tienes dudas ponemos a tu disposición el correo electrónico depto.recursosfinancieros@smartin.tecnm.mx

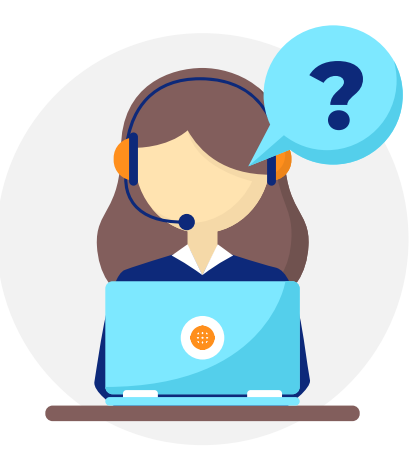

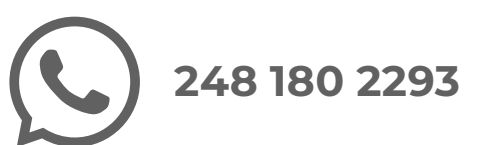

• 248 688 6461, 62 y 63 Ext. 5112

En un horario de atención de Lunes a viernes

#### 09:00 a 17:00 horas.

y Sábados de

#### 10:00 a 12:00 horas.

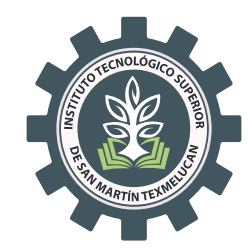

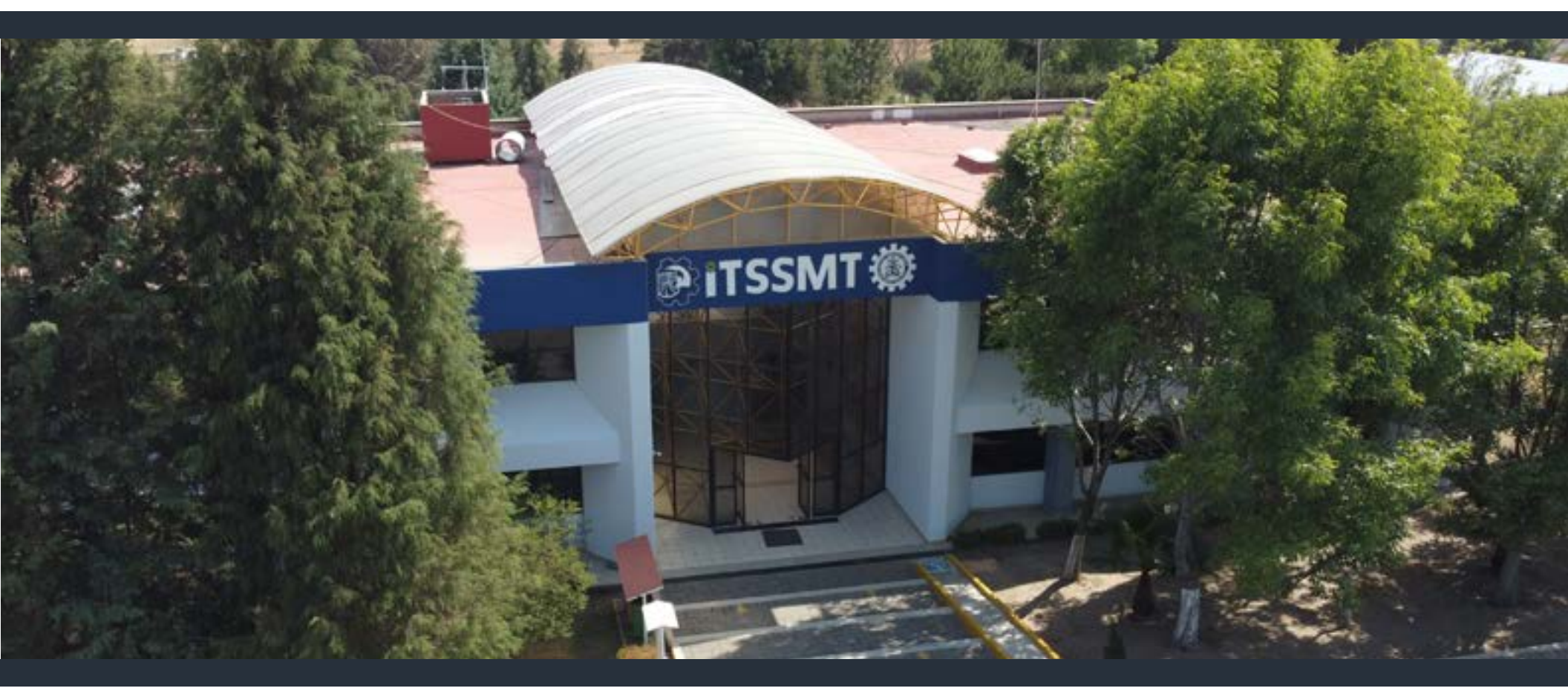

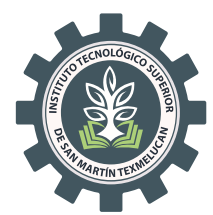

**☆ smartin.tecnm.mx** Camino a Barranca de Pesos S/N San Lucas Atoyatenco San Martín Texmelucan, Puebla

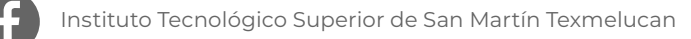

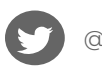

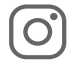